## ขั้นตอนการบอกเลิกรายวิชา โดยได้รับอักษร W ผ่านระบบออนไลน์

ให้นักศึกษาทำรายการ ยื่นความประสงค์ / ยกเลิก ขอบอกเลิกรายวิชา โดยได้รับอักษร W

- 1. อ่านคำชี้แจงและขั้นตอนการบอกเลิกรายวิชาโดยได้รับอักษร W
- 2. เข้าสู่ระบบ เลือกเมนู สำหรับนักศึกษา ที่ <u>www.education.mju.ac.th</u>
- 3. เลือกเมนู ระบบบอกเลิกรายวิชาออนไลน์ (Drop W)
- 4. หน้าจอหลักของระบบแสดงเมนู ดังรูป
  - คลิก บอกเลิกรายวิชา เมื่อต้องการ ยื่นความประสงค์ขอบอกเลิกรายวิชา โดยได้รับอักษร W
  - คลิก ตรวจสอบสถานะ เมื่อต้องการ ยกเลิกความประสงค์ ขอบอกเลิกรายวิชา โดยได้รับอักษร W

## การ Drop W

1. เลือกเมนู <mark>บอกเลิกรายวิชา</mark> หากต้องการยื่นความประสงค์ ขอบอกเลิกรายวิชา โดยได้รับอักษร W

| สำนักบริหารและพัฒนาวิชาการ      6488181381 - แต่มัน 550กุลมุ่งโรงส์        Office of Academic Administration and Development      สถานะ 10 : กำลังศึกษา |                                                  |                |                     |          |            |  |  |  |
|----------------------------------------------------------------------------------------------------|--------------------------------------------------|----------------|---------------------|----------|------------|--|--|--|
| หน้าหลัก                                                                                                    | เลือกระบบ                                        | บอกเลิกรายวิชา | ตรวจสอบสถานะ        | กำหนดการ | ออกจากระบบ |  |  |  |
| ระบบบอร<br>หน้าหลัก                                                                                                    | ระบบบอกเลิกรายวิชาออนไลน์<br><sup>หป้าหลัก</sup> |                |                     |          |            |  |  |  |
| 🔳 ເມນູหล่                                                                                                    | โก                                               | 🕑 เมนูบอก      | แลิกรายวิชา         |          |            |  |  |  |
| 🔞 หน้าหลัก                                                                                                    |                                                  | 🕑 บอกเลิกราย   | วิชา คลิกเพื่อ> Dro | p W      |            |  |  |  |
| ≡ เลือกระบบ                                                                                                    |                                                  | Q ตรวจสอบสถ    | านะ                 |          |            |  |  |  |
| 🕑 ออกจากระ                                                                                                    | UU .                                             | 🎬 กำหนดการ     |                     |          |            |  |  |  |
|                                                                                                    |                                                  |                |                     |          |            |  |  |  |

รูปที่ 1 หน้าจอหลัก

2. คลิก Drop W ที่รายวิชาที่ต้องการ ดังรูปที่ 2 หน้าจอ Drop W ตามรายวิชา

| ระบบบอกเลิกรายวิชาออนไลน์<br>พาะศัก / แต่เสียงแดง |                                       |         |      |        |                                           |  |  |
|---------------------------------------------------|---------------------------------------|---------|------|--------|-------------------------------------------|--|--|
| บอกเลิก                                           | กรายวิชา ภาคเรียนที่ 1/2564           |         |      |        |                                           |  |  |
| สำดับ                                             | รายวิชา                               | SECTION | inso | Drop W |                                           |  |  |
| 1                                                 | คศา00 คณิตศาสตร์ขึ้นพื้นฐาน           | 1       |      | Drop W | ดลิกรพื่อ> ชื่นความประสงค์ Drop W วิชานี้ |  |  |
| 2                                                 | นช161 การบัญชีการเงิน                 | 2       |      | Drop W |                                           |  |  |
| 3                                                 | ศก011 มนุษย์กับความงามทางศิลปะ        | 2       |      | Drop W |                                           |  |  |
| 4                                                 | ศกติ13 สุขภาพเพื่อการดำรงชีวิต        | 16      |      | Drop W |                                           |  |  |
| 5                                                 | ศกติ14 การสืบคืนสารนิเทศเพื่อการศึกษา | -4      |      | Drop W |                                           |  |  |
| 6                                                 | ศก141 ภาษาอังกฤษพื้นฐาน 1             | 12      |      | Drop W |                                           |  |  |

รูปที่ 2 หน้าจอ Drop W ตามรายวิชา

3. ระบุเหตุผลที่ขอบอกเลิกรายวิชาโดยได้รับอักษร W จากนั้นคลิกบันทึกข้อมูล

| หน้าหลัก                           | เลือกระบบ                               | บอกเลิกรายวิชา                | ตรวจสอบสถานะ     | กำหนดการ        | คู่มือขั้นตอนการดรอป W | ออกจากระบบ |
|------------------------------------|-----------------------------------------|-------------------------------|------------------|-----------------|------------------------|------------|
| <b>ระบบบอก</b><br>หน้าหลัก / บอกเล | <mark>แลิกรายวิชาส</mark><br>ลักรายวิชา | ออนไลน์                       |                  |                 |                        |            |
|                                    |                                         | 🔳 ขั้นตอนการ                  | บอกเลิกรายวิชาโด | ายได้รับอักษร \ | W (ดรอป W ออนไลน์)     |            |
| บอกเลิกร                           | ายวิชา ภาคเ                             | รียนที่ 1/2566                |                  |                 |                        |            |
| รายวิชาท                           | าขอ Drop 10                             | 901302 หลักการส่งเสริมทางก    | ารประมง          |                 |                        |            |
| ระบุเหตุผลท                        | าขอ Drop                                | บุเหตุผลที่ขอ Drop W รายวิชาเ | đ                |                 | บันทึกข้อมูล           | ถอยกลับ    |
|                                    |                                         |                               |                  |                 |                        |            |
|                                    |                                         |                               |                  |                 |                        |            |
| สำนักบริหารแล                      | ะพัฒนาวิชาการ                           |                               |                  |                 |                        |            |

รูปที่ 3 หน้าจอ ระบุเหตุผลที่ขอบอกเลิกรายวิชาโดยได้รับอักษร W

4. คลิกยืนยัน

5. ระบบแสดงหน้าจอรายวิชาที่ยื่นความประสงค์ขอบอกเลิกรายวิชา โดยได้รับอักษร W ดังรูปที่ 3 หน้าจอ แสดงรายวิชาที่ยื่นความประสงค์ Drop W

ตรวจสอบสถานะการบอกเลิกรายวิชา ภาคเรียนที่ 2/2566

| ลำดับ | รายวิชา                                  | SECTION | เกรด | สถานะ                 | ยกเลิก              | เหตุผลที่ขอ Drop |
|-------|------------------------------------------|---------|------|-----------------------|---------------------|------------------|
| 1     | วท101 วิทยาศาสตร์เพื่อชีวิต              | 1       |      | ພັນພໍໃບ Drop          | ยกเลิกข้อมูล Drop W | ทดสอบ            |
| 2     | ศก031 การใช้ภาษาไทย                      | 2       |      | ไม่มีการบันทึก Drop W |                     |                  |
| 3     | ศท142 ภาษาอังกฤษพื้นฐาน 2                | 6       |      | ไม่มีการบันทึก Drop W |                     |                  |
| 1     | ศอ111 การฟังและพูดภาษาอังกฤษในนานาบริบท  | 1       |      | ไม่มีการบันทึก Drop W |                     |                  |
| ā     | ศอ112 การอ่านภาษาอังกฤษเชิงวิเคราะห์     | 3       |      | ไม่มีการบันทึก Drop W |                     |                  |
| 5     | ศอ113 การเขียนเรียงความภาษาอังกฤษชั้นต้น | 2       |      | ไม่มีการบันทึก Drop W |                     |                  |

รูปที่ 3 หน้าจอแสดงรายวิชาที่ยื่นความประสงค์ Drop W

- 6. คลิก "พิมพ์ใบ Drop"
- 7. ลงลายมือชื่อตนเองบนแบบฟอร์ม และให้อาจารย์ประจำวิชา อาจารย์ที่ปรึกษาลงนาม
- 8. ส่งแบบฟอร์มที่ ฝ่ายทะเบียนและบริการการศึกษา อาคารอำนวย ยศสุขชั้น 2
- นักศึกษา ตรวจสอบผลการบอกเลิกรายวิชาโดยได้รับอักษร W ในวันถัดไป
  \*\* หากพบข้อผิดพลาดให้ติดต่อมาที่ 053873459 คุณหทัยชนก ผิวผ่อง นักวิชาการศึกษา \*\*

# การยกเลิกการ Drop W กรณีที่ตัดสินใจว่าไม่ต้องการ Drop W วิชานี้แล้ว ซึ่งจะทำได้ก็ต่อเมื่อยังไม่ได้ส่งแบบฟอร์มที่ฝ่ายทะเบียน ๆ

1. เลือกเมนู ตรวจสอบสถานะ หากต้องการยกเลิกการ Drop W

| in office           | <b>นักบริหารแล</b><br>ce of Academic Admini | ร <b>พัฒนาวิชาการ</b><br>Istration and Development |                    |             | 6466161361 - แบ่มใน วิวัตภุณวุ่งโรงนี้ 🕼 ออกจากระบบ<br>สถานะ 10 : กำลังศึกษา |
|---------------------|---------------------------------------------|----------------------------------------------------|--------------------|-------------|------------------------------------------------------------------------------|
| หน้าหลัก            | เลือกระบบ                                   | บอกเลิกรายวิชา                                     | ตรวจสอบสถานะ       | กำหนดการ    | ออกจากระบบ                                                                   |
| ระบบบอก<br>หน้าหลัก | าเลิกรายวิชาอ                               | อนไลน์                                             |                    |             |                                                                              |
| 🔳 เมนูหล้           | ัก                                          | 🕑 เมนูบอกเลื                                       | ่กรายวิชา          |             |                                                                              |
| 🖷 หน้าหลัก          |                                             | 🕑 บอกเลิกรายวิชา                                   |                    |             |                                                                              |
| ่ ≡ เลือกระบบ       |                                             | <b>Q</b> ตรวจสอบสถาน                               | ะ คลิกเพื่อ> ยกเลิ | กการ Drop W |                                                                              |
| 🕩 ออกจากระเ         | UU                                          | 🎬 กำหนดการ                                         |                    |             |                                                                              |
|                     |                                             |                                                    | รูปที่ 1 หเ        | ้าจอหลัก    |                                                                              |

2. คลิก Drop W ที่รายวิชาที่ต้องการ ดังรูป

| <mark>ระบบบอกเลิกรายวิชาออนไลน์</mark><br>หน้าหลัก / ตรวจสอมสถานะการบอกเลิกรายวิชา |  |
|------------------------------------------------------------------------------------|--|
|                                                                                    |  |

#### ตรวจสอบสถานะการบอกเลิกรายวิชา ภาคเรียนที่ 1/2564

| เทอม 1/2564 อนุโลมให้นักศึกษาไม่ต้องยื่นแบบฟอร์มดรอป W (เนื่องจากสถานการณ์ COVID-19) |                                      |         |      |                                |                     |  |  |
|--------------------------------------------------------------------------------------|--------------------------------------|---------|------|--------------------------------|---------------------|--|--|
| สำดับ                                                                                | รายวิชา                              | SECTION | เกรด | สถานะ                          | ยกเลิก              |  |  |
| 1                                                                                    | คศ100 คณิตศาสตร์ขั้นพื้นฐาน          | 1       |      | 1/64 ไม่ต้องยื่นแบบฟอร์มดรอป W | ยกเลิกข้อมูล Drop W |  |  |
| 2                                                                                    | บช161 การบัญชีการเงิน                | 2       |      | ไม่มีการบันทึก Drop W          |                     |  |  |
| 3                                                                                    | ศท011 มนุษย์กับความงามทางศิลปะ       | 2       |      | ไม่มีการบันทึก Drop W          |                     |  |  |
| 4                                                                                    | ศท013 สุขภาพเพื่อการดำรงชีวิต        | 16      |      | ไม่มีการบันทึก Drop W          |                     |  |  |
| 5                                                                                    | ศท014 การสืบค้นสารนิเทศเพื่อการศึกษา | 4       |      | ไม่มีการบันทึก Drop W          |                     |  |  |
| 6                                                                                    | ศท141 ภาษาอังกฤษพื้นฐาน 1            | 12      |      | ไม่มีการบันทึก Drop W          |                     |  |  |

# รูปที่ 2 หน้าจอการยกเลิก Drop W

- 3. คลิกยืนยันการยกเลิก Drop W
- 4. ระบบแสดงหน้าจอ ดังรูปที่ 3 สิ้นสุดการยกเลิก Drop W

### บอกเลิกรายวิชา ภาคเรียนที่ 1/2564

| ลำดับ | รายวีชา                              | SECTION | เกรด | Drop W |
|-------|--------------------------------------|---------|------|--------|
| 1     | คศ100 คณิตศาสตร์ขั้นพื้นฐาน          | 1       |      | Drop W |
| 2     | บช161 การบัญชีการเงิน                | 2       |      | Drop W |
| 3     | ศท011 มนุษย์กับความงามทางศิลปะ       | 2       |      | Drop W |
| 4     | ศท013 สุขภาพเพื่อการดำรงชีวิต        | 16      |      | Drop W |
| 5     | ศท014 การสืบคันสารนิเทศเพื่อการศึกษา | 4       |      | Drop W |
| 6     | ศท141 ภาษาอังกฤษพื้นฐาน 1            | 12      |      | Drop W |

รูปที่ 3 สิ้นสุดการยกเลิก Drop W